## SIMPELDIKIT

### (SISTEM PELAYANAN DIGITAL KEPEGAWAIAN TERPADU) DINAS PENDIDIKAN KAB.DELI SERDANG

| ← → C                                                                                                    | ☆  | <b>I</b> ( | •    |
|----------------------------------------------------------------------------------------------------|----|------------|------|
| H Apps S R22 RKA Tahun 202                                                                                                    |    | 🔳 Rea      | ding |
| SIMPEL DIKIT Deli Serdang Beranda Panduan Pegawai                                                                                                 |    |            |      |
| Sistem Pelayanan Digital Kepegawaian Terpadu Disdik Kab. Deli Serdang                                                                             |    |            |      |
| DELI SERDANI Login SIMPEL DIKIT                                                                                                    |    |            | _    |
| Selamat Datang di Silahkan Anda Login                                                                                                    |    |            |      |
|                                                                                                    |    |            | 2    |
|                                                                                                    |    |            |      |
| Sistem Pelayanan Digital                                                                                                    |    | đ          | ~    |
| Kepegawaian Terpadu                                                                                                    |    | ~          | •    |
| Dinas Pendidikan Kabupaten Deli Serdang                                                                                                    |    |            |      |
| Selamat Datang di SIMPEL DIKTI Disdik Dell Serdang                                                                                                | Lo | gin        |      |
| Reset                                                                                                    |    |            |      |
| Website Pemkab         Website Dinas Pendidikan         Panduan Aplikasi           Deli Serdang         Pemkab Deli Serdang         Untuk Pegawai |    |            |      |

## RINGKASAN

nduan Pegawai

padu Disdik Kab.Deli Serdang DELI SERDAN ang

SIMPELDIKIT

Aplikasi Sistem Pelayanan Digital Kepegawaian Terpadu atau SIMPELDIKIT adalah aplikasi multi pengguna yang dibangun untuk membantu aktivitas pemberian layanan di subbag umum bagi seluruh jajaran tenaga pendidik dan tenaga kependidikan (PTK) pada dlingkup Dinas Pendidikan Kabupaten Deli Serdang. Aplikasi ini diharapkan dapat membantu proses otomatisasi data, kordinasi kerja serta transparansi laporan yang dibutuhkan oleh Pemerintah Kabupaten Deli Serdang sekaligus memudahkan proses layanan bagi para PTK di jajaran Dinas Pendidikan Kabupaten Deli Serdang.

Aplikasi ini memiliki 4 lapisan yaitu: administrator, operator, pimpinan dan pegawai.

Administrator merupakan pihak yang bertanggung jawab terhadap kelancaran operasional sistem aplikasi secara keseluruhan.

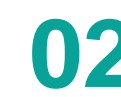

Operator merupakan petugas pada kantor Dinas Pendidikan yang melakukan proses layanan kepada para PTK

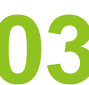

Pimpinan merupakan pihak yang melakukan proses validasi atas layanan yang telah diberikan PTK kepada operator

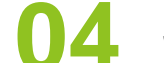

Sedangkan pegawai adalah PTK yang membutuhkan layanan.

## Form Login Aplikasi bagi Pegawai di Lingkungan Dinas Pendidikan Kab. Deli Serdang

| ogin SIMPEL DIKIT  |          |
|--------------------|----------|
| Silahkan Anda Logi | in       |
| 199308212019031003 | ×        |
| •••••              | <b>a</b> |
| Pegawai            | ~        |
| YWOK               | ~        |
| ' k 🕨 o 🖉  😹       |          |

Untuk dapat masuk kedalam aplikasi pegawai dapat mengakses url <u>www.simpeldikit.deliserdangkab.go.id</u> selanjutnya Pegawal harus memasukan username dan password. Username dan Password Pegawai secara default sudah ditentukan yaitu untuk Username adalah NIP pegawai, sedangkan Password adalah NIK pegawai.

## MENU LAYANAN PADA AKUN PEGAWAI

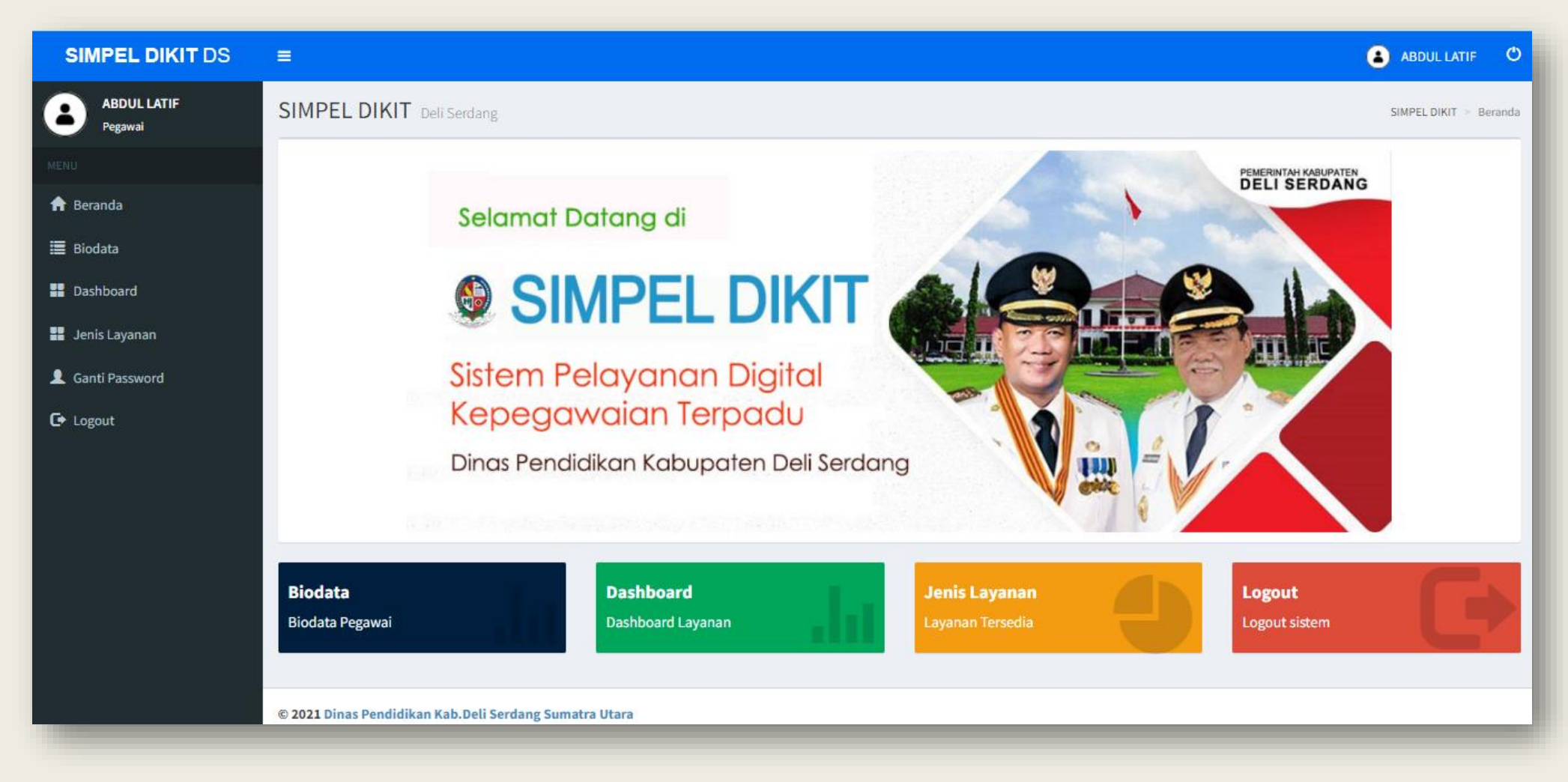

Menu di Akun Pegawai pada aplikasi simple dikit ada 4 bagian, yaitu :

- 1) Biodata
- 2) Dashboard
- 3) Jenis Layanan
- 4) Ganti Password

## MENU BIODATA

| Apps 🚱 R22 RKA Tahun 202           |                      | 🗄 Reading li        |
|------------------------------------|----------------------|---------------------|
|                                    |                      |                     |
| MENU                               | Nama                 | Lahir di            |
| ✿ Beranda                          | ABDUL LATIF          | SERDANG BEDAGAI     |
| 🧮 Biodata                          | Gelar Depan          | Tgl.Lahir           |
| Dashboard                          | gelar_depan          | 21-08-1993          |
|                                    | Gelar Belakang       | Laki-laki/Perempuan |
| Jenis Layanan                      | S.Kom                | Laki-laki 🗸         |
| C+ Logout                          | N.I.K.               | Agama               |
|                                    | 1218092108930004     | Islam 🗸             |
| ABDUL LATIF, S.Kom<br>Guru Pertama |                      |                     |
| Alamat                             | Jenjang Pendidikan   | NIP                 |
|                                    | S-1 ~                | 199308212019031003  |
|                                    | Pendidikan Akhir     | No.Kartu Pegawai    |
| No.Telepon Rumah                   | S-1 Sistem Informasi | A. 06025958         |
|                                    | Asal Sekolah         | N.U.P.T.K           |
| NOTRAL                             | Bidang Studi         | 4153771672130053    |
|                                    | Tahun Lulus          | N.P.W.P             |
|                                    | 2015                 |                     |
|                                    |                      |                     |
|                                    |                      |                     |

#### Menu Biodata

Menu Biodata fungsinya untuk menampilkan data diri pegawai dan dapat mengupdate data kepegawaian tersebut sesuai dengan dokumen yang dapat dipertanggung jawabkan ke absahannya.

## MENU DASHBOARD

| =                                                               |                                          |                                                                                               |                                                                                                    |                                                                                                    | 🔒 ABDUL LATIF 🕐                                                                                                    |
|-----------------------------------------------------------------|------------------------------------------|-----------------------------------------------------------------------------------------------|----------------------------------------------------------------------------------------------------|----------------------------------------------------------------------------------------------------|----------------------------------------------------------------------------------------------------|
| Dashboard Layanan Baru kembali SIMPEL DIKIT > Dashboard Layanan |                                          |                                                                                               |                                                                                                    |                                                                                                    |                                                                                                    |
| Dashboard                                                       | Layanan                                  |                                                                                               |                                                                                                    |                                                                                                    |                                                                                                    |
|                                                                 | No.Tiket                                 | Pengajuan                                                                                     | Layanan                                                                                                    | Est.Selesai                                                                                                    | Status                                                                                                    |
| detil                                                           | 202111-00008                             | 09-11-2021                                                                                    | Surat Perpanjangan PLT                                                                                                    | 11-11-2021                                                                                                    | 4-penandatanganan                                                                                                    |
| detil                                                           | 202110-00007                             | 26-10-2021                                                                                    | Surat Tugas                                                                                                    | 00-00-0000                                                                                                    | 4-penandatanganan                                                                                                    |
|                                                                 |                                          |                                                                                               |                                                                                                    |                                                                                                    |                                                                                                    |
|                                                                 |                                          |                                                                                               |                                                                                                    |                                                                                                    |                                                                                                    |
|                                                                 |                                          |                                                                                               |                                                                                                    |                                                                                                    |                                                                                                    |
|                                                                 |                                          |                                                                                               |                                                                                                    |                                                                                                    |                                                                                                    |
|                                                                 |                                          |                                                                                               |                                                                                                    |                                                                                                    |                                                                                                    |
|                                                                 |                                          |                                                                                               |                                                                                                    |                                                                                                    |                                                                                                    |
|                                                                 |                                          |                                                                                               |                                                                                                    |                                                                                                    |                                                                                                    |
| © 2021 Dinas Pendidikan Kab.Deli Serdang Sumatra Utara          |                                          |                                                                                               |                                                                                                    |                                                                                                    |                                                                                                    |
|                                                                 | Dashboard<br>Dashboard<br>detil<br>detil | Dashboard Layanan Baru   Dashboard Layanan Mo.Tiket   detil 202111-00008   detil 202110-00007 | Dashboard Layanan Baru tembali     Dashboard Layanan     Íoari No.Tiket   Value 202111-00008   100007 26-10-2021   20210-00007 | Dashboard Layanan Baru kembali     Dashboard Layanan     Mo.Tiket Pengajuan     202111-00008 09-11-2021   Surat Perpanjangan PLT   202110-00007 26-10-2021   Surat Tugas   202110-00007 | Dashboard Layanan       Bau       Kembali         Dashboard Layanan       Ext.Selesai <ul> <li>Mo.Tiket</li> <li>Pengajuan</li> <li>Layanan</li> <li>Ext.Selesai</li> <li>202111-00008</li> <li>09-11-2021</li> <li>Surat Perpanjangan PLT</li> <li>11-11-2021</li> <li>202110-00007</li> <li>26-10-2021</li> <li>Surat Tugas</li> <li>00-00-0000</li> </ul> 202110-00007       26-10-2021       Surat Tugas       00-00-0000 |

#### Menu Dashboard

Menu Dashboard fungsinya untuk mengajukan layanan yang tersedia di aplikasi simpel dikit dan memonitoring perkembangan status layanan yang diajukan.

| [                      | Klik To     | mbol Baru                 |                     | LANJ                   |
|------------------------|-------------|---------------------------|---------------------|------------------------|
| SIMPEL DIKIT DS        | ≡           |                           |                     |                        |
| ABDUL LATIF<br>Pegawai | Dashbo      | oard Layanan              | Baru kembali        |                        |
| MENU                   | Dashboa     | ard Layanan               |                     |                        |
| ♠ Beranda              |             | No.Tiket                  | Pengajuan           | Layanan                |
| 🗮 Biodata              | detil       | 202111-00008              | 09-11-2021          | Surat Perpanjangan PLT |
| Dashboard              | detil       | 202110-00007              | 26-10-2021          | Surat Tugas            |
| 📕 Jenis Layanan        |             |                           |                     |                        |
| <b>C</b> → Logout      |             |                           |                     |                        |
|                        |             |                           |                     |                        |
|                        |             |                           |                     |                        |
|                        |             |                           |                     |                        |
|                        |             |                           |                     |                        |
|                        |             |                           |                     |                        |
|                        | © 2021 Dina | s Pendidikan Kab.Deli Ser | rdang Sumatra Utara |                        |
|                        | © 2021 Dina | s Pendidikan Kab.Deli Ser | dang Sumatra Ulara  |                        |
|                        |             |                           |                     |                        |
|                        |             |                           |                     |                        |
|                        |             |                           |                     |                        |

### Pengajuan Layanan

Untuk proses pengajuan layanan pegawai klik tombol Baru lalu akan muncul Form Permintaan Layanan Baru, Pilih Jenis Layanan (terdapat 6 jenis layanan), selanjutnya jika ada catatan yang ingin disampaikan oleh petugas, pegawai dapat menyampaikannya pada variable catatan.

## LANJUTAN....

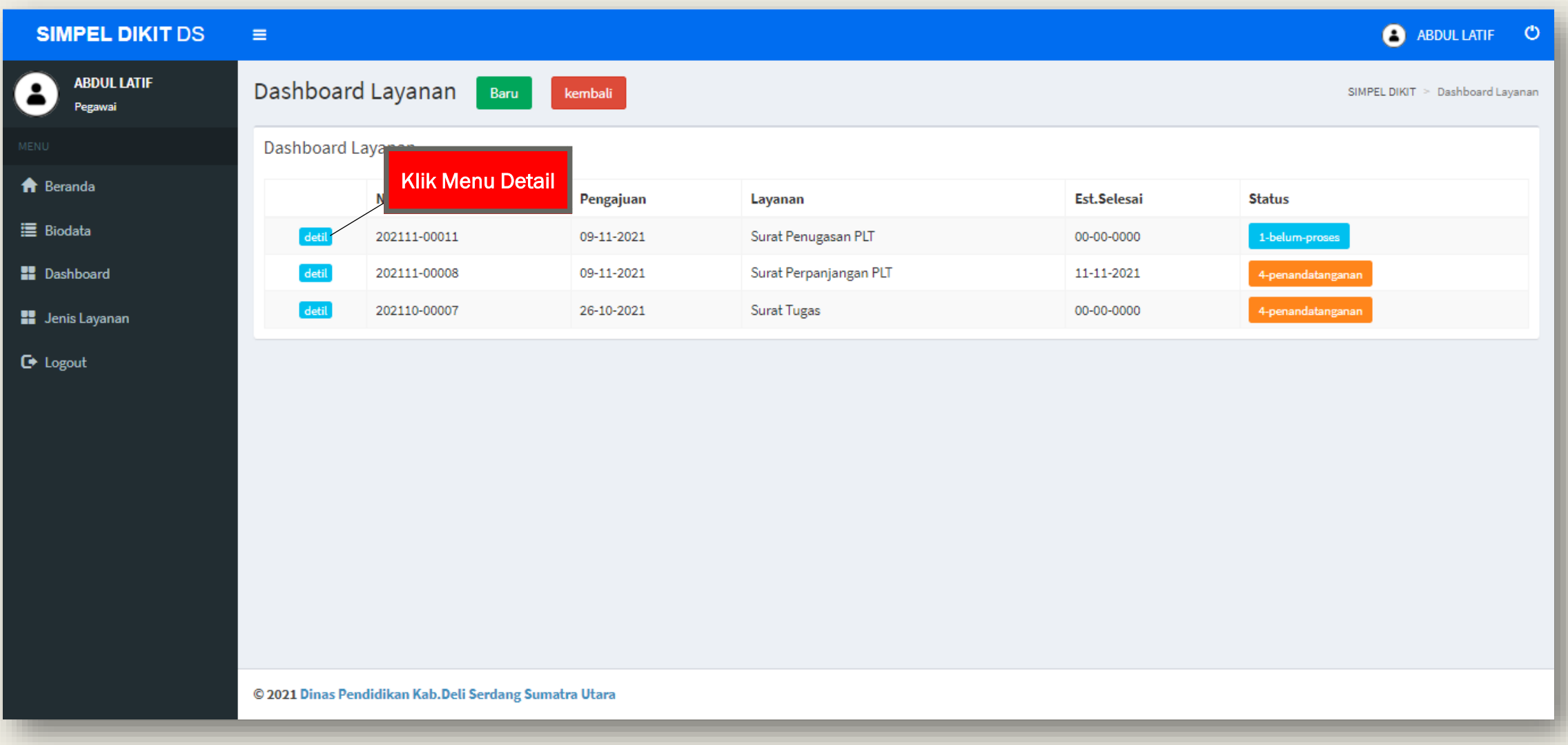

### **Proses Upload Berkas**

Setelah proses pengajuan layanan selesai, pegawai wajib mengupload berkas sebagai persyaratan layanan tersebut di proses oleh staf/operator subbag umum dinas Pendidikan, klik menu detail untuk mengupload berkas

LANJUTAN....

Apps 🛛 🕤 R22 RKA Tahun 202...

🗉 Reading

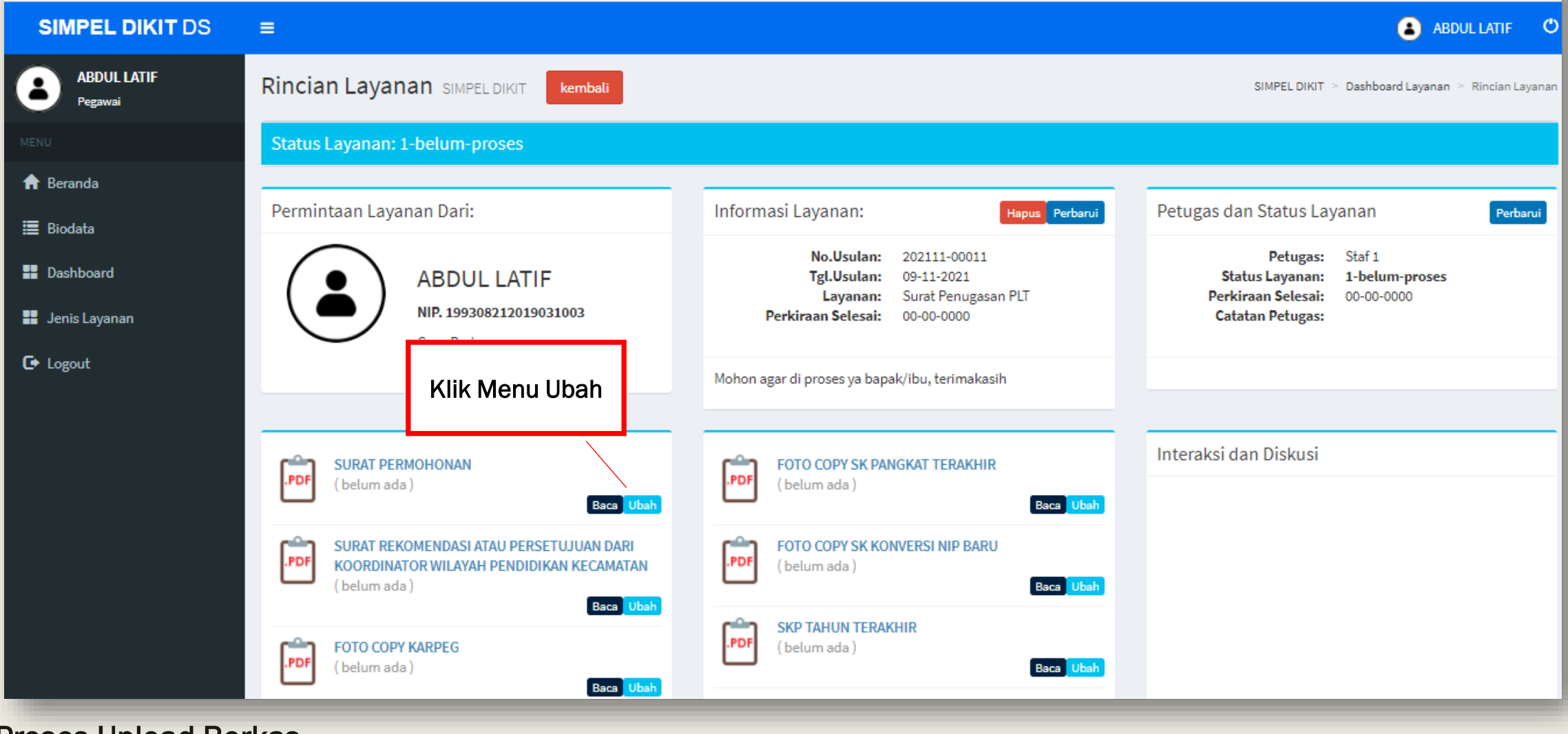

#### **Proses Upload Berkas**

Untuk mengupload berkas, pegawai klik menu ubah pada dokumen dokumen persyaratan layanan yang sudah di tentukan.

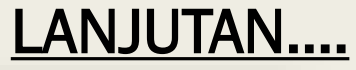

| SIMPEL DIKIT DS                                                      | =                                                                                                    |                                                                                                    |                                             |
|----------------------------------------------------------------------|----------------------------------------------------------------------------------------------------|----------------------------------------------------------------------------------------------------|---------------------------------------------|
| ABDUL LATIF<br>Pegawai                                               | Upload File Persyaratan Layanan                                                                                                  |                                                                                                    |                                             |
| MENU                                                                 | Deskripsi                                                                                                    |                                                                                                    |                                             |
| A Beranda i Biodata                                                  | UPLOAD FILE SURAT PERMOHONAN<br>Untuk Layanan Surat Penugasan PLT                                                                | SIMPEL DIKIT   Dinas F<br>Jeliserdangkab.go.id/pgw/upl                                                                                           | endidikan × +<br>pad_pdf.php?t=0&k=d1&f=018 |
| <ul> <li>Dashboard</li> <li>Jenis Layanan</li> <li>Logout</li> </ul> | Upload file (dalam format file .PDF)<br>Ukuran file maksimal 2 Mb<br>File Akan Diupload<br>Choose File Tto file chosen<br>Simpan | E<br>Upload File Persyara<br>Deskripsi<br>UPLOAD FILE SURAT PE<br>Untuk Layanan Surat Per<br>Upload file (dalam for<br>Ukuran file maksimal 2 Mb | <ul> <li>Open</li> <li></li></ul>           |
| -                                                                    | © 2021 Dinas Pendidikan Kab. Deli Serdang Sumatra Utara                                                                          | File Akan Diupload<br>Choose File No file chosen<br>Simpan                                                                                       | Bank Data (D:)                              |
|                                                                      |                                                                                                    | © 2021 Dinas Pendidikan Kab.De                                                                                                    | li Serdang Sumatra Utara                    |

#### &infoproses=0&cekpesan=0 Х Downloads → . > ○ Search Downloads Q $\sim$ == - 🔟 ( me Date modified oday (8) Belum Selesai MySAPK (1) 09-Nov-21 2:41 PM BIMTEK 09-Nov-21 8:44 PM industry 4.0-Revolution-PowerPoint-Templates 09-Nov-21 4:14 PM KOP SURAT SAJA Pilih Dokumen yang Kuis PPKn kelas-WPS Office Panduan SIMPELDIKIT untuk Operator akan di Upload Panduan SIMPELDIKIT untuk Operator Surat Permohonan esterday (3) ccsetup586 08-Nov-21 8:29 AN Surat Permohonan All Files $\sim$ Open Cancel

#### **Proses Upload Berkas**

Selanjutnya pegawai klik choose file, setelah muncul pop-up browse dokumen yang ingin di upload, lalu klik open, setelah itu klik simpan.

## **Monitoring Status Layanan**

| SIMPEL DIKIT DS                                                                                                    | =                                      |         |            |                        |             | (                 |  |
|----------------------------------------------------------------------------------------------------|----------------------------------------|---------|------------|------------------------|-------------|-------------------|--|
| ABDUL LATIF<br>Pegawai                                                                                                    | Dashboard Layanan Baru kembali SIMPELI |         |            |                        |             |                   |  |
|                                                                                                    | Dashboard Layanan                      |         |            |                        |             |                   |  |
| 🔒 Beranda                                                                                                    | No.Tik                                 | et      | Pengajuan  | Layanan                | Est.Selesai | Status            |  |
| 🧮 Biodata                                                                                                    | detil 202111                           | 1-00011 | 09-11-2021 | Surat Penugasan PLT    | 00-00-0000  | 1-belum-proses    |  |
| 💾 Dashboard                                                                                                    | detil 202111                           | 1-00008 | 09-11-2021 | Surat Perpanjangan PLT | 11-11-2021  | 4-penandatanganan |  |
| 📲 Jenis Layanan                                                                                                    | detil 202110                           | 0-00007 | 26-10-2021 | Surat Tugas            | 00-00-0000  | 5-selesai         |  |
| Image: second second |                                        |         |            |                        |             |                   |  |
| © 2021 Dinas Pendidikan Kab.Deli Serdang Sumatra Utara                                                                                                    |                                        |         |            |                        |             |                   |  |

#### Monitoring Status Layanan

Setelah semua proses pengajuan layanan selesai, pegawai dapat memonitoring layanan dari menu dashboard dan perhatikan status layanannya pada bagian kanan paling ujung, jika status layanan sudah **selesai** pegawai dapat mengambil dokumen layanan tersebut di Unit Layanan Administrasi terpadu.

## Menu Jenis Layanan

| SIMPEL DIKIT DS        | =                                                      |                        |                                                                 |  |
|------------------------|--------------------------------------------------------|------------------------|-----------------------------------------------------------------|--|
| ABDUL LATIF<br>Pegawai | Jenis Layanan SIMPELDIKIT kembali                      |                        |                                                                 |  |
|                        | Jenis Layanan (klik untuk melihat persyaratan layanan) |                        |                                                                 |  |
| ♠ Beranda ■ Biodata    | 1. Surat Tugas                                         | SIMPEL DIKIT DS        | =                                                               |  |
| Dashboard              | 2. Surat Usul Pembebasan Jabfung                       | ABDUL LATIF<br>Pegawai | Jenis Layanan simpel dikit kembali                              |  |
| 📕 Jenis Layanan        | 3. Surat Penugasan PLT                                 |                        | Jenis Layanan (klik untuk melihat persyaratan layanan)          |  |
| C+ Logout              | 4. Surat Perpanjangan PLT                              | 🔒 Beranda              | 1 Surat Tugas                                                   |  |
|                        | 5. Surat Pengantar Pensiun BUP                         | 📕 Biodata              | L. Surat Tugas                                                  |  |
|                        | 6. Surat Pengantar Pensiun Janda Duda                  | Dashboard              | 1.FOTOCOPY SK CPNS<br>2.FOTOCOPY SK PNS<br>3.FOTOCOPY SK PINDAH |  |
|                        |                                                        | Logout                 | 2. Surat Usul Pembebasan Jabfung                                |  |
|                        |                                                        |                        | 3. Surat Penugasan PLT                                          |  |
|                        |                                                        |                        | 4. Surat Perpanjangan PLT                                       |  |
|                        | © 2021 Dinas Pendidikan Kab.Deli Serdang Sumatra Utara |                        | 5. Surat Pengantar Pensiun BUP                                  |  |
| _                      |                                                        |                        | 6. Surat Pengantar Pensiun Janda Duda                           |  |
|                        |                                                        |                        |                                                                 |  |
|                        |                                                        |                        |                                                                 |  |
|                        |                                                        |                        | © 2021 Dinas Pendidikan Kab.Deli Serdang Sumatra Utara          |  |
|                        |                                                        | -                      |                                                                 |  |

#### Menu Jenis Layanan

Menu Jenis Layanan Fungsinya untuk melihat jenis layanan apa saja yang tersedia di aplikasi simple dikit dan sekaligus untuk melihat persyaratan yang harus dipersiapkan untuk di upload pada proses pengajuan layanan.

## **GANTI PASSWORD**

| <b>SIMPEL DIKIT</b> DS | ≡                                           | 💧 ABDUL LATIF 🙂              |
|------------------------|---------------------------------------------|------------------------------|
| ABDUL LATIF<br>Pegawai | Ganti Password Pegawai PNS/CPNS             | SIMPELDIKIT > Ganti Password |
| MENU                   | Isikan Data Lama dan Data Baru Penggantinya |                              |
| 🔒 Beranda              |                                             |                              |
| 🗮 Biodata              | ABDUL LATIF, S.Kom                          |                              |
| Dashboard              | User ID Lama                                |                              |
| 📕 Jenis Layanan        | Isikan User ID Lama                         |                              |
| L Ganti Password       | Password Lama                               |                              |
| € Logout               | ISIKan Fassword Lama                        |                              |
|                        | User ID Baru                                |                              |
|                        | Isikan User ID Baru                         |                              |
|                        | Password Baru                               |                              |
|                        | Isikan Massword Baru                        |                              |
|                        | batal/tutup simpan data                     |                              |
|                        |                                             |                              |
|                        |                                             |                              |

Menu Ganti Password

Menu Ganti Password Fungsinya untuk mengganti Username dan Password pada Akun Pegawai

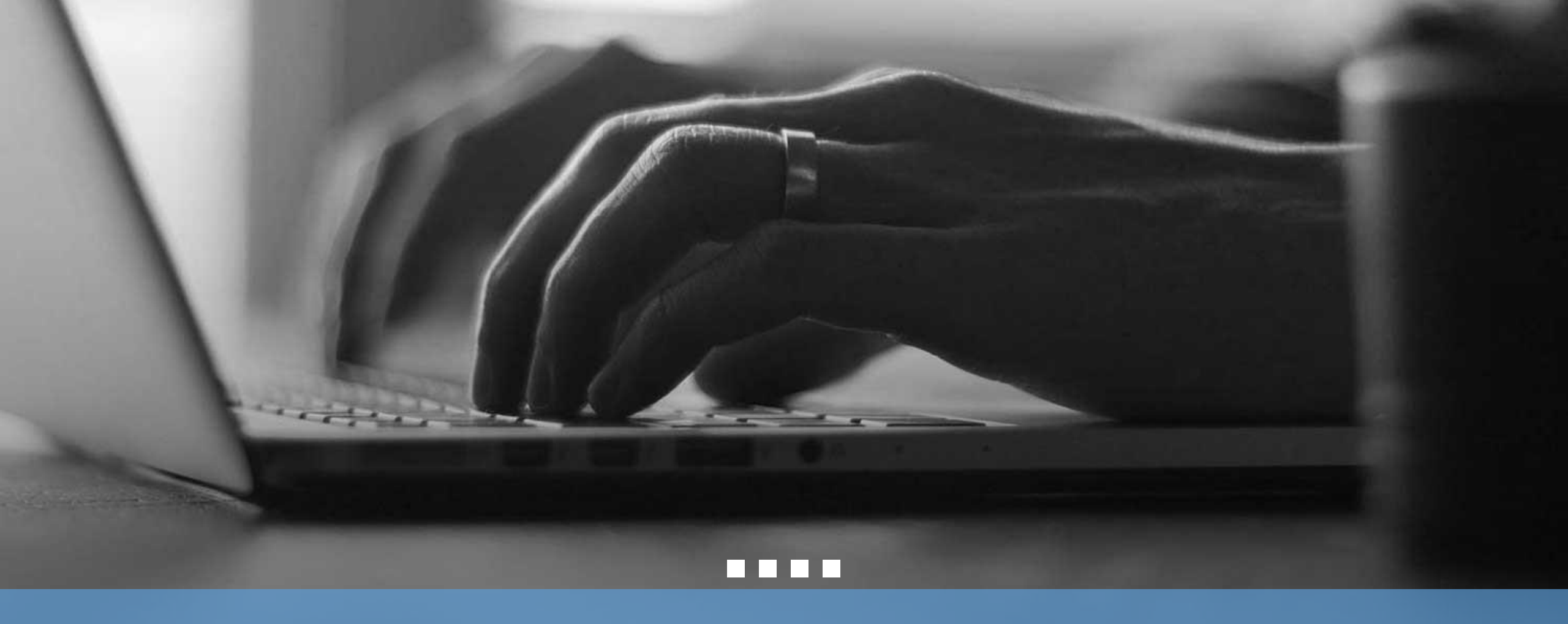

# THANK YOU

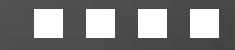